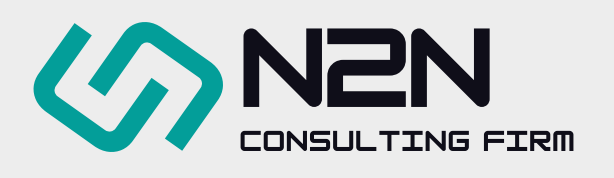

## **CHECK THE STATUS** OF DIRECT TAX DECLARATION FOR FOREIGN VENDORS

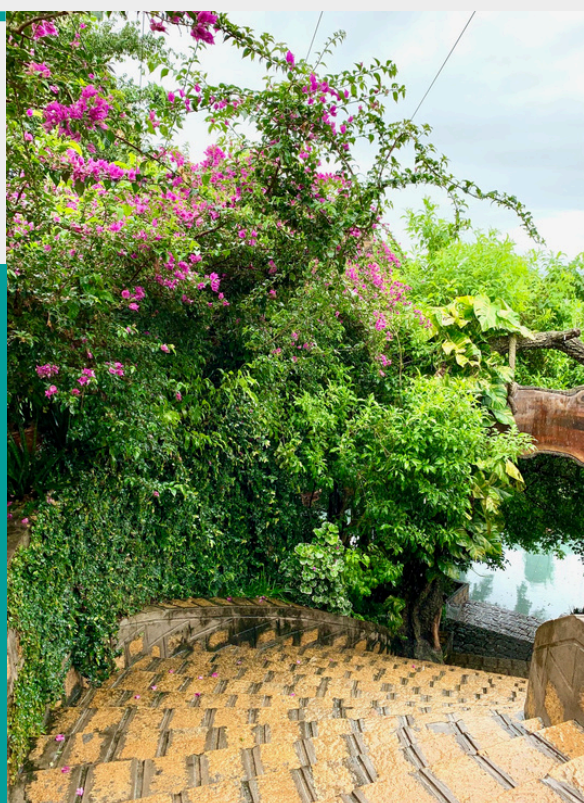

Pursuant to Article 76, 77, 78, 81, Circular 80/2021/TT-BTC dated 29 Sep 2021 guiding relating Tax Administration, Ministry of Finance (MOF) promulgate the procedure for foreign vendors to register tax declaration in Vietnam. Moving forwards, overseas vendors can directly declare tax, calculate tax incurred, and settle tax liabilities to Vietnam State Budget.

Upon registering successfully, the status of tax declaring registration of foreign vendors can be checked as follows:

Step 1

Log in https://etaxvn.gdt.gov.vn/nccnn/Request Click on tab "List of registered foreign providers"

Step 2

Input Tax Identification Number (TIN) in the box/field Press "Search" button

Note that the field "Date issued from...to" can be left blank, it does not impact the searching result.

| 🤮 VIETNAM TAX                                                                                                    | S VIETNAM TAX                                                                      |
|----------------------------------------------------------------------------------------------------|------------------------------------------------------------------------------------|
| 🛪 TAX REGISTRATION TAX DECLARATION TRACKING PAYMENT IDENTIFIER TRACKING SUBMITI                                         | TAX REGISTRATION TAX DECLARATION TRACKING PAYMENT IDENTIFIER TRACKING SUBMITTED DO |
| LIST OF REGISTERED FOREIGN PROVIDERS HELP                                                                               | LIST OF REGISTERED FOREIGN PROVIDERS HELP                                          |
| THE PORTAL OF GENERAL<br>DEPARTMENT OF TAXATION OF<br>VIETNAM FOR FOREIGN PROVIDERS                                     | LIST OF REGISTERED FOREIGN PROVIDERS                                               |
|                                                                                                    | Tax identification number                                                          |
|                                                                                                    | Date Issued from to Search                                                         |
| Disclaimer: All information, content and material available<br>on the site are for general informational purposes only. | C C O<br>www.n2ncconsulting.com                                                    |